## Inloggen op NVR recorder

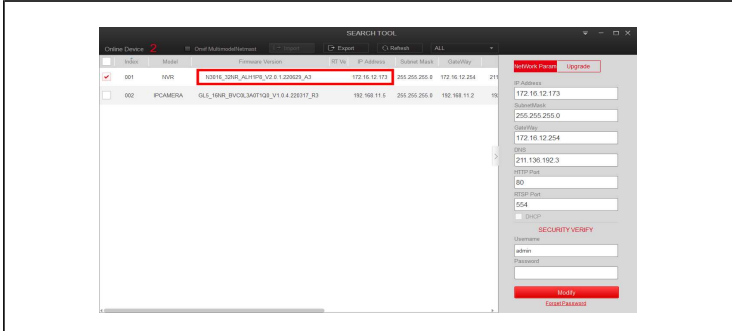

1. Open de IPsearch tool op uw computer, en zoek naar het IP-adres van de NVR recorder.

2. Door op het IP-adres te drukken (dubbel-klik) opent u een browser venster met het IP-adres. (Lukt dit niet, controleer dan of het IP-adres van de recorder binnen uw netwerk valt).

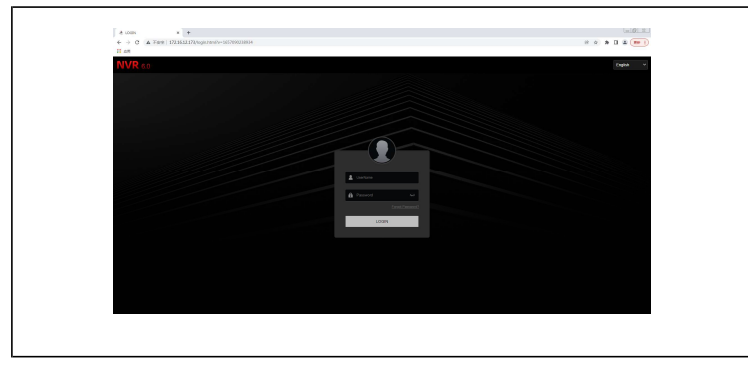

3. Selecteer uw gewenste taal rechtsbovenin. Voer de account gegevens van de NVR recorder in (gebruikersnaam: admin, wachtwoord: 12345) en druk op log in.

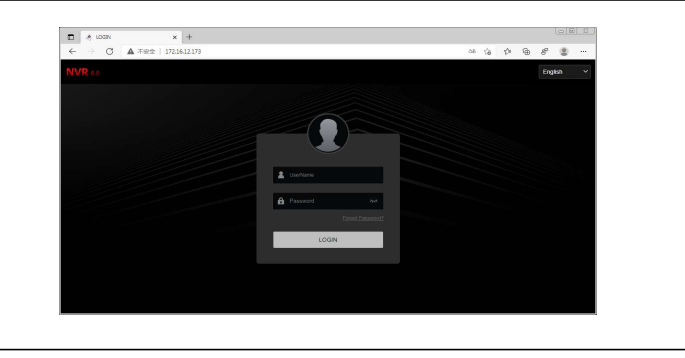

4. U zult nu de preview (live view) te zien krijgen met beelden van de aangesloten camera's.

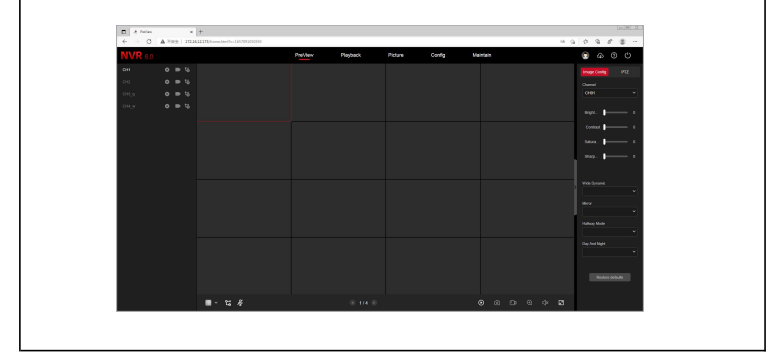

## Wachtwoord resetten - beveiligingsvragen

1. Open de IPsearch tool op uw computer, en zoek naar het IP-adres van de NVR recorder.

| Index | Model    | Firmware 1           | /ersion             | RT Ve IP A   | Address     | Subnet Mask   | GateV/ay      |     | NetWork Param Upgrade |
|-------|----------|----------------------|---------------------|--------------|-------------|---------------|---------------|-----|-----------------------|
| 001   | NVR      | N3016_32NR_ALH1P8_   | V2.0.1.220629_A3    | 172.1        | 6.12.173    | 255.255.255.0 | 172.16.12.254 | 211 | IP Address            |
| 002   | IPCAMERA | GL5_16NR_BVC0L3A0T10 | 20_V1.0.4.220317_R3 | N3016_32NR_4 | ALH198_V2.0 | 1.220629_A3   | 192.168.11.2  | 19; |                       |
|       |          |                      |                     |              |             |               |               |     | SubnetMask            |
|       |          |                      |                     |              |             |               |               |     | Catallia              |
|       |          |                      |                     |              |             |               |               |     | Garevvay              |
|       |          |                      |                     |              |             |               |               |     | DNS                   |
|       |          |                      |                     |              |             |               |               |     |                       |
|       |          |                      |                     |              |             |               |               |     | HTTP Port             |
|       |          |                      |                     |              |             |               |               |     | DTSD Deet             |
|       |          |                      |                     |              |             |               |               |     | Rior Put              |
|       |          |                      |                     |              |             |               |               |     | DHCP                  |
|       |          |                      |                     |              |             |               |               |     | SECURITY VERIFY       |
|       |          |                      |                     |              |             |               |               |     | Usemame               |
|       |          |                      |                     |              |             |               |               |     | Deserved              |
|       |          |                      |                     |              |             |               |               |     | Password              |
|       |          |                      |                     |              |             |               |               |     |                       |
|       |          |                      |                     |              |             |               |               |     | Modify                |
|       |          |                      |                     |              |             |               |               |     | Eorgel Password       |

2. Door op het IP-adres te drukken (dubbel-klik) opent u een browser venster met het IP-adres. Selecteer wachtwoord vergeten (forget password).

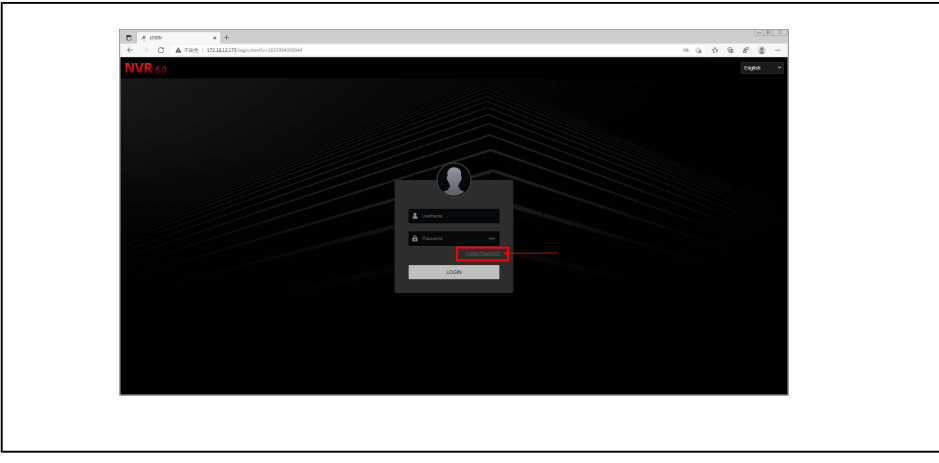

- 3-1. Selecteer de optie beveiligingsvragen om het wachtwoord te resetten.
- 3-2. Vul de antwoorden van de beveiligingsvragen in.
- 3-3. Druk op volgende.

| NVR 6.0 |                                              | Rehm |
|---------|----------------------------------------------|------|
|         |                                              |      |
|         | 0 0 0                                        |      |
|         | Verify identicity soft new password Complute |      |
|         | 1 Weys criterelying Security Issues          |      |
|         | Security Issue1 What is your job number?     |      |
|         | Attract 1                                    |      |
|         | Security Issue? What is your school number?  |      |
|         | Attanki2 1                                   |      |
|         | Clean Nod Step 3                             |      |
|         |                                              |      |
|         |                                              |      |
|         |                                              |      |
|         |                                              |      |
|         |                                              |      |
|         |                                              |      |
|         |                                              |      |
|         |                                              |      |

- 4-1. Vul een nieuw wachtwoord in.
- 4-2. Druk op volgende.
- 4-3. Er verschijnt een prompt dat het wachtwoord succesvol is ingesteld.

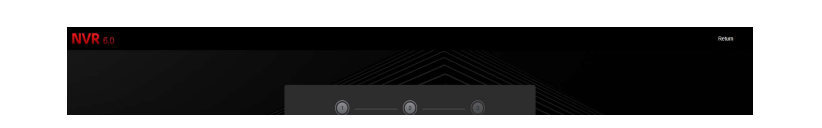

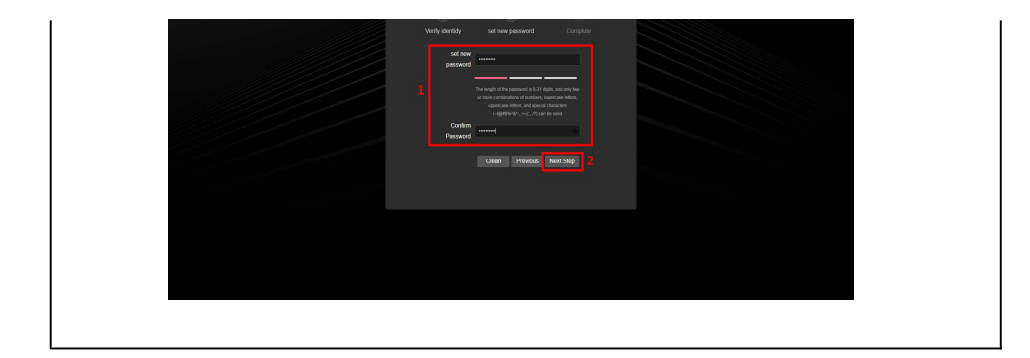

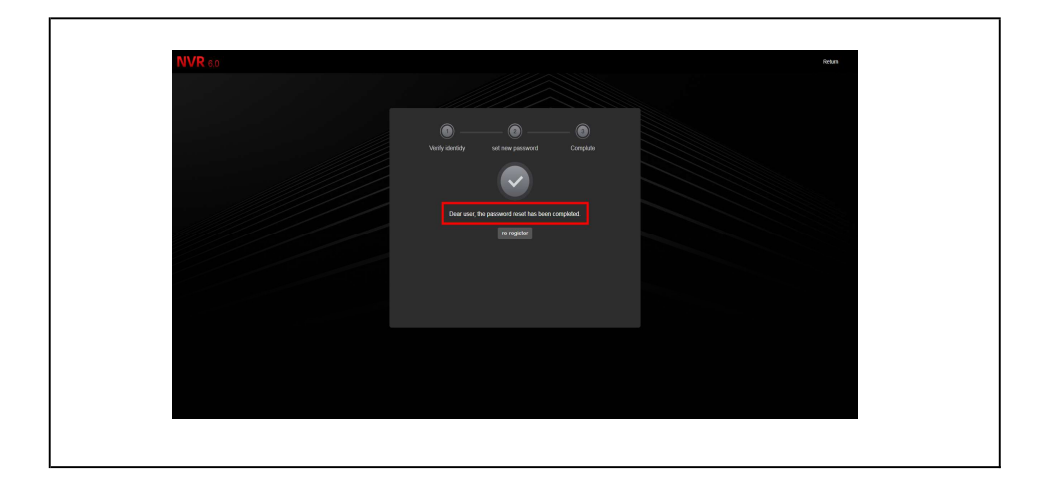

## Wachtwoord resetten - e-mail

1. Open de IPsearch tool op uw computer, en zoek naar het IP-adres van de NVR recorder.

|   | Index | Model    | Firmware Version                       | RT Ve IP Address    | Subnet Mask     | GateWay       |     | NetWork Param Upgrade      |
|---|-------|----------|----------------------------------------|---------------------|-----------------|---------------|-----|----------------------------|
|   | 001   | NVR      | N3016_32NR_ALH1P8_V2.0.1.220629_A3     | 172.16.12.173       | 255 255 255 0   | 172.16.12.254 | 211 | IP Address                 |
|   | 002   | IPCAMERA | GL5_16NR_BVC0L3A0T1Q0_V1.0.4.220317_R3 | N3016_32NR_ALH1P8_V | 2.0.1.220629_A3 | 192.168.11.2  | 19; |                            |
|   |       |          |                                        |                     |                 |               |     | SubnetMask                 |
|   |       |          |                                        |                     |                 |               |     | GateWay                    |
|   |       |          |                                        |                     |                 |               |     | DAVE                       |
|   |       |          |                                        |                     |                 |               |     | UNO                        |
|   |       |          |                                        |                     |                 |               |     | HTTP Port                  |
|   |       |          |                                        |                     |                 |               |     | RTSP Port                  |
|   |       |          |                                        |                     |                 |               |     |                            |
|   |       |          |                                        |                     |                 |               |     | DHCP                       |
|   |       |          |                                        |                     |                 |               |     | SECURITY VERIFY<br>Usemame |
|   |       |          |                                        |                     |                 |               |     |                            |
|   |       |          |                                        |                     |                 |               |     | Password                   |
|   |       |          |                                        |                     |                 |               |     |                            |
|   |       |          |                                        |                     |                 |               |     | Modify                     |
| _ |       |          |                                        |                     |                 |               |     | Eorget Password            |

2. Door op het IP-adres te drukken (dubbel-klik) opent u een browser venster met het IP-adres. Selecteer wachtwoord vergeten (forget password).

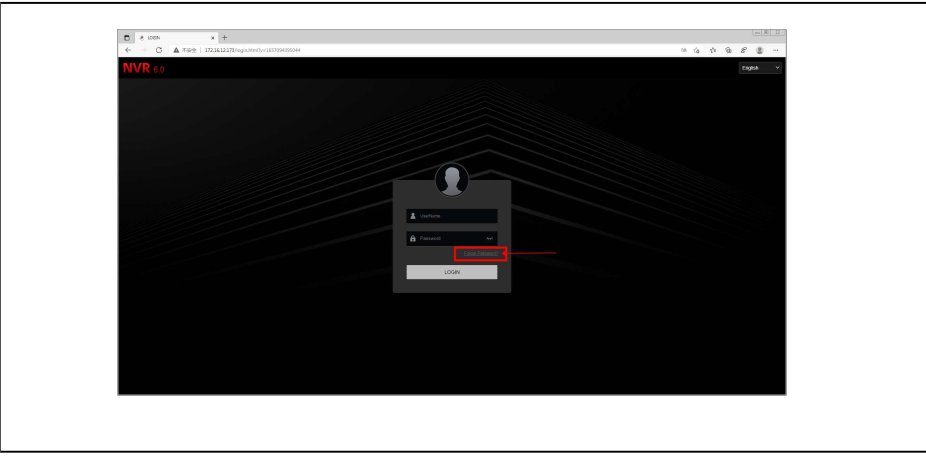

3-1. Selecteer de optie e-mail om het wachtwoord te resetten.

3-2. Open de Bitvision app, ga naar app-instellingen en selecter wachtwoord resetten. Scan de QR-code op het scherm.

3-3. Na het scannen van de QR-code wordt er een verificatiecode naar het opgegeven mailadres gestuurd.

3-4. Voer de verificatie code in en druk op volgende.

| <b>NVR</b> 80 | ber -                                                                                                    |  |
|---------------|----------------------------------------------------------------------------------------------------|--|
|               | Very Josefa) Set for / Second Company                                                                                            |  |
|               | Outside all of the API 3 and the Meany SH which and which are all as and by the<br>s are served readout with 5 minute (Cargonia) |  |
|               | Windows Contraction                                                                                                    |  |
|               |                                                                                                    |  |